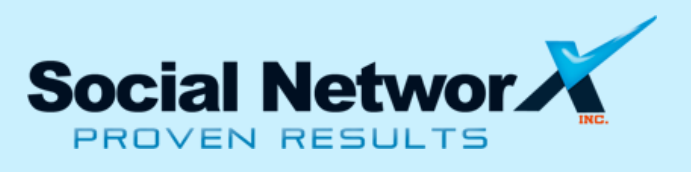

Recently there has been an iOS Software Update released for both the iPad 1 and the iPad 2.

Please follow the **"How To"** instructions to ensure that you have the most up to date software for your iPad:

**Step 1:** Have an internet connection on your computer or Mac, and make sure that you install the latest version of iTunes on your PC. If not, you can download it from Apple.com/iTunes.

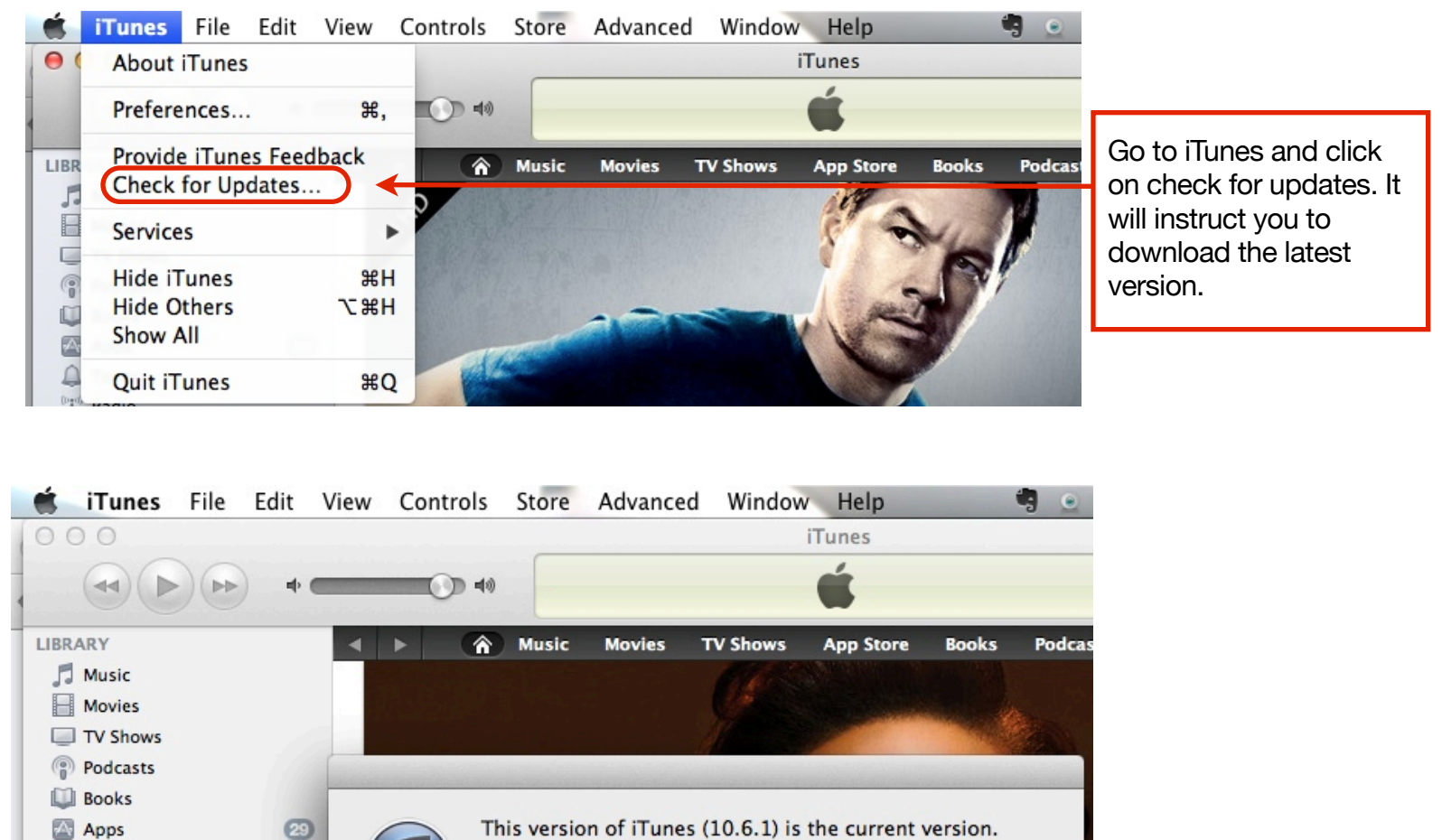

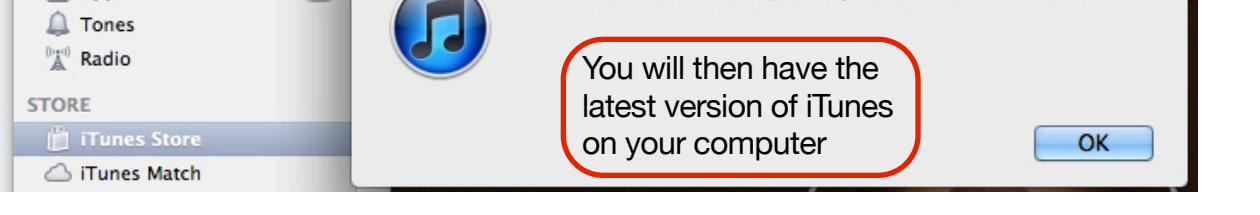

**Step 2:** Attach your iPad device to the computer or Mac, iTunes will refresh to show your iPad in the "Devices" section of iTunes.

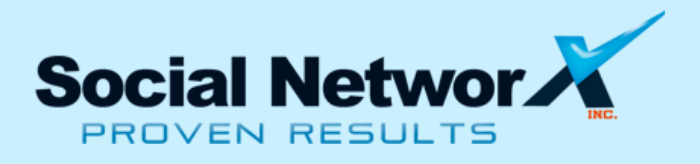

**Step 3:** Click on "iPad" in "Devices", and then click the "Summary" tab.

Click on your iPad...

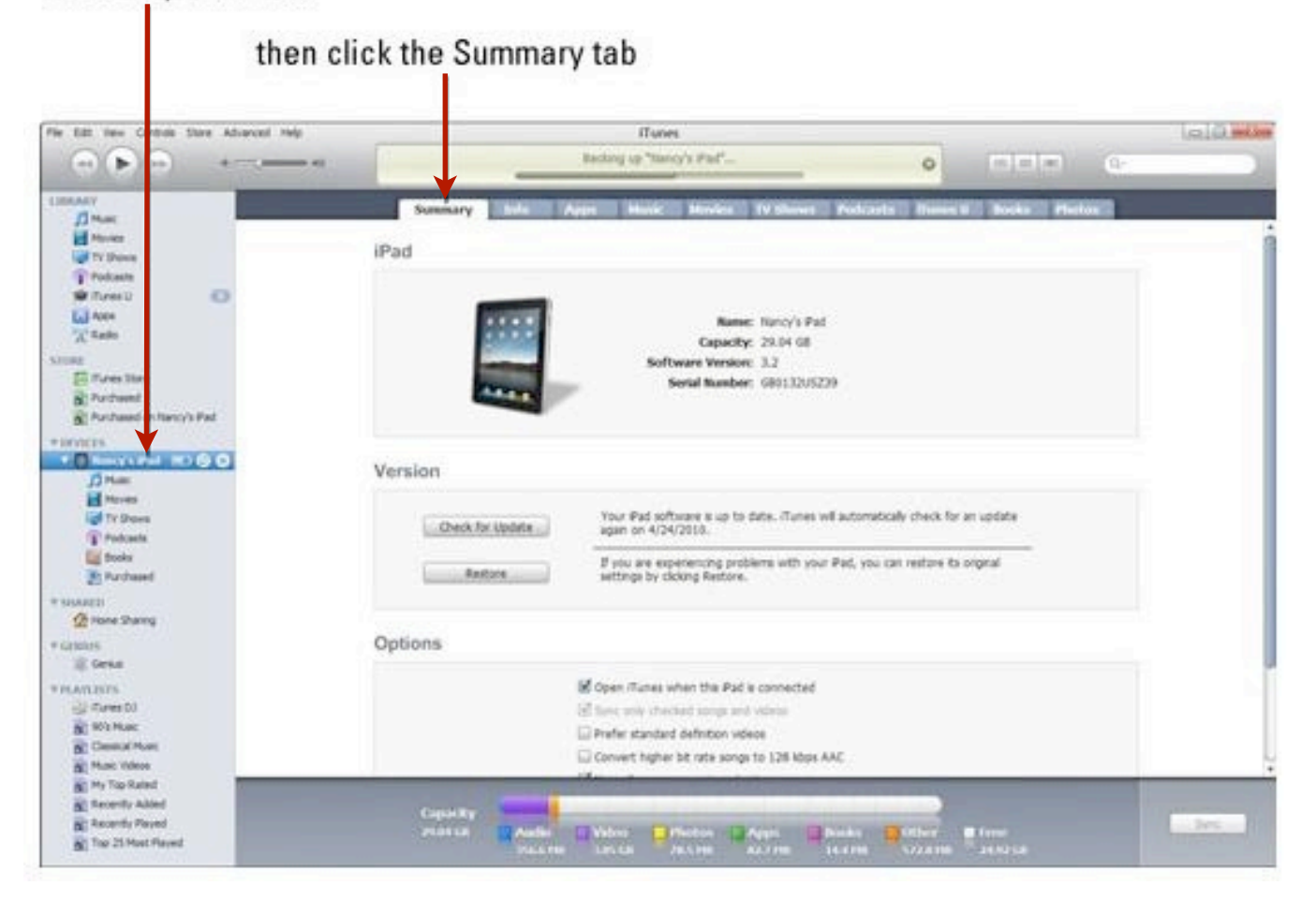

**Step 4:** Click the "Check for updates" button in the middle of the screen. iTunes will check for updates and notify you if the new version of iPad software is available or not.

**Step 5:** Press "Update" to install the latest version of the iPad software. Keep iPad connected to the PC until the update is completed.

Step 6: Always check back frequently for the latest software updates for your iPad.